# AGENCE DU NUMÉRIQUE EN SANTÉ

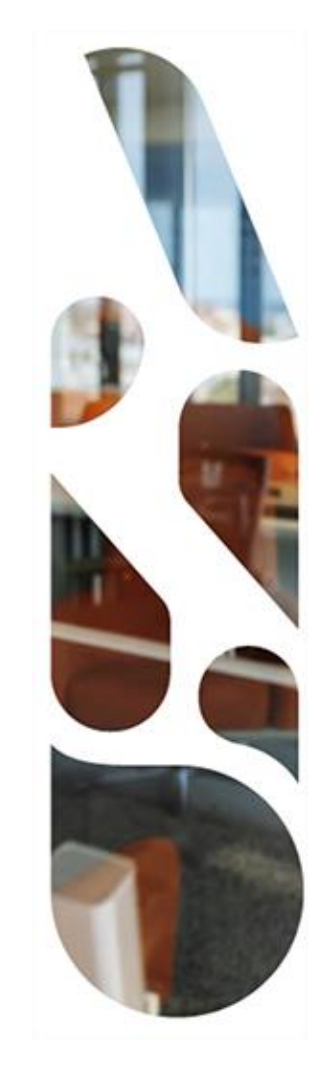

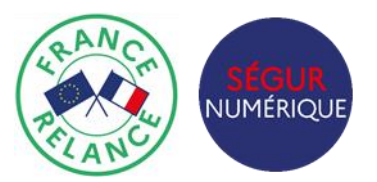

# Ségur du numérique en santé - SONS

Atelier Financement SONS – MSSanté opérateurs

16/02/2023

MINISTÈRE DE LA SANTÉ ET DE LA PRÉVENTION Librit Épuite Fruitrit

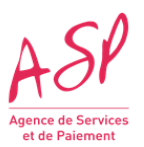

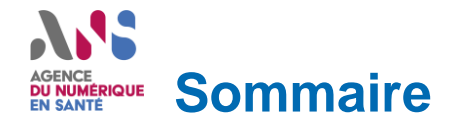

#### 1. Avant-propos

Présentation des différentes parties prenantes Objectifs de l'atelier

#### 2. Calendrier Ségur vague 1, couloir MSSanté opérateurs

Echéances réglementaires pour le référencement et le financement

#### 3. Enrôlement

Etapes de l'enrôlement Pièces à produire pour la demande d'enrôlement Portail public Ségur numérique Référencement Structure Demandeur Coordonnées bancaires Taux de TVA Récapitulatif et finalisation de la demande Validation du compte et réception des identifiants de connexion Bonnes pratiques

#### 4. Présentation du processus de financement

Etapes de la demande d'avance Demande d'avance

#### 5. Liens et documents utiles

### **1. Avant-propos** Présentation des différentes parties prenantes

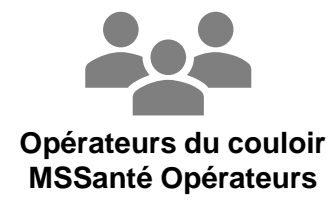

Utilisateurs du portail ASP pour le dépôt des demandes de financement (avance et solde) Maitre d'œuvre dans la mise en place de la prestation Ségur

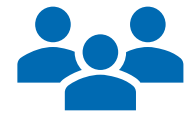

#### ANS / DNS

Garant de la relation avec les éditeurs et du bon fonctionnement du dispositif Ségur : du référencement jusqu'au financement

- Jean-Christophe TURBATTE
- Mike GUEYE
- Fabien GOETTMANN

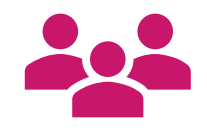

ASP

Garant de la disponibilité et de la qualité du portail de demande de financement et instructeur des demandes de financement

- Céline VASS
- Michel MAYZONNADE
- Nadine GONSOT-NICLI

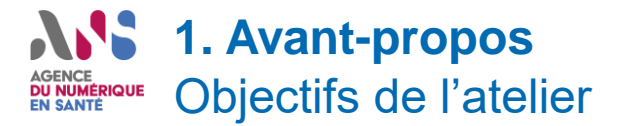

Les objectifs sont :

- vous confronter à la procédure de financement : étapes d'enrôlement et d'avance
- faciliter son appropriation et fluidifier les opérations pour vous permettre de réussir le dépôt des demandes d'avance sans rejet et sans difficulté.

L'atelier permet de présenter les éléments **opérationnels et concrets de la procédure**. Nous collecterons les questions que vous pouvez déposer dans le fil de discussion.

#### DÉROULÉ DE L'ATELIER :

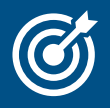

- Rappel du calendrier global de la vague 1 et des échéances relatives aux demandes de financement
- Présentation du processus opérationnel du guichet de financement afin de fluidifier les demandes d'enrôlement et d'avances
- 1 Session d'échanges afin de répondre aux questions que vous aurez posées dans le chat
- Partage d'un retour d'expérience sur la base des demandes d'enrôlement et d'avances déjà réalisées (les questions relatives aux demandes de solde ne pourront pas être abordées lors de cet échange)

### **2. Calendrier Ségur vague 1, couloir MSSanté opérateurs** Echéances réglementaires pour le référencement et le financement

Etape 1 - Référencement : relation ANS <> éditeur

Terminée

#### Etape 2 - Financement : relation opération développeur / acheteur <> ASP

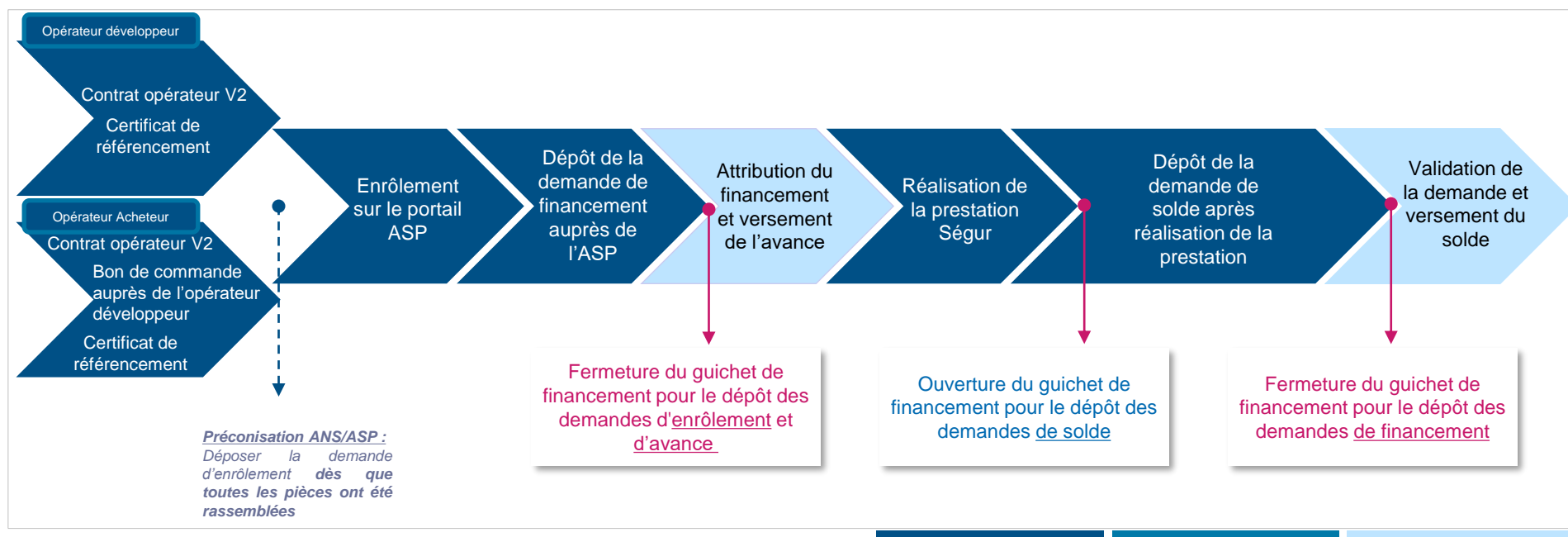

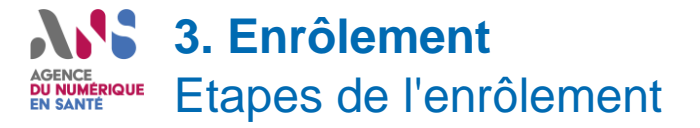

Le processus d'enrôlement sur le portail ASP permet la création de votre compte personnel sur le portail Ségur Numérique.

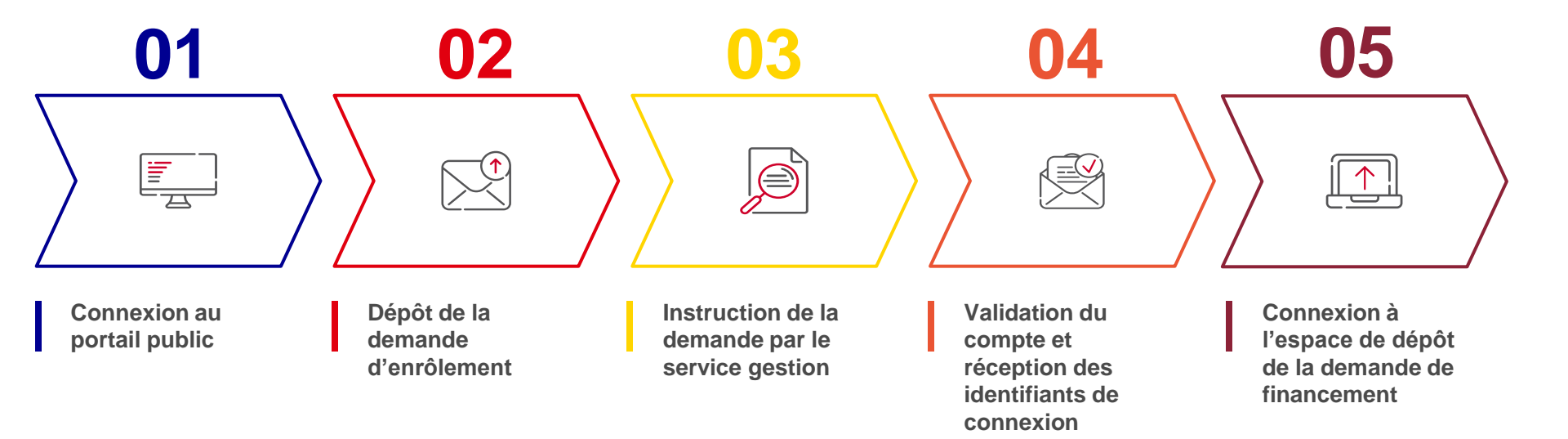

### **3. Enrôlement** Pièces à produire pour la demande d'enrôlement

| La documentation attendue pour la procédure d'enrôlement |                                                                                                 |  |  |
|----------------------------------------------------------|-------------------------------------------------------------------------------------------------|--|--|
| Opérateur Développeur Opérateur Acheteur                 |                                                                                                 |  |  |
| Contrat Opérateur V2 signé par l'Opérateur et par l'ANS  | Contrat Opérateur V2 signé par l'Opérateur et par l'ANS                                         |  |  |
| Certificat de référencement                              | Certificat de référencement                                                                     |  |  |
| Coordonnées bancaires (RIB)                              | Coordonnées bancaires (RIB)                                                                     |  |  |
| Pièce d'identité du représentant légal*                  | Pièce d'identité du représentant légal*                                                         |  |  |
| -                                                        | Bon de commande pour l'achat et le déploiement de la mise<br>à niveau par l'Opérateur acheteur. |  |  |

\*Dans le cas d'un tiers déclarant : la pièce d'identité du mandataire et le mandat du représentant légal doivent également être fournis

### **3. Enrôlement** Portail public Ségur numérique

Vous ne possédez pas encore de compte sur le portail ASP du Ségur Numérique car vous ne vous êtes jamais enrôlé.

Vous ne pouvez donc pas vous connecter directement pour déposer les demandes de financement.

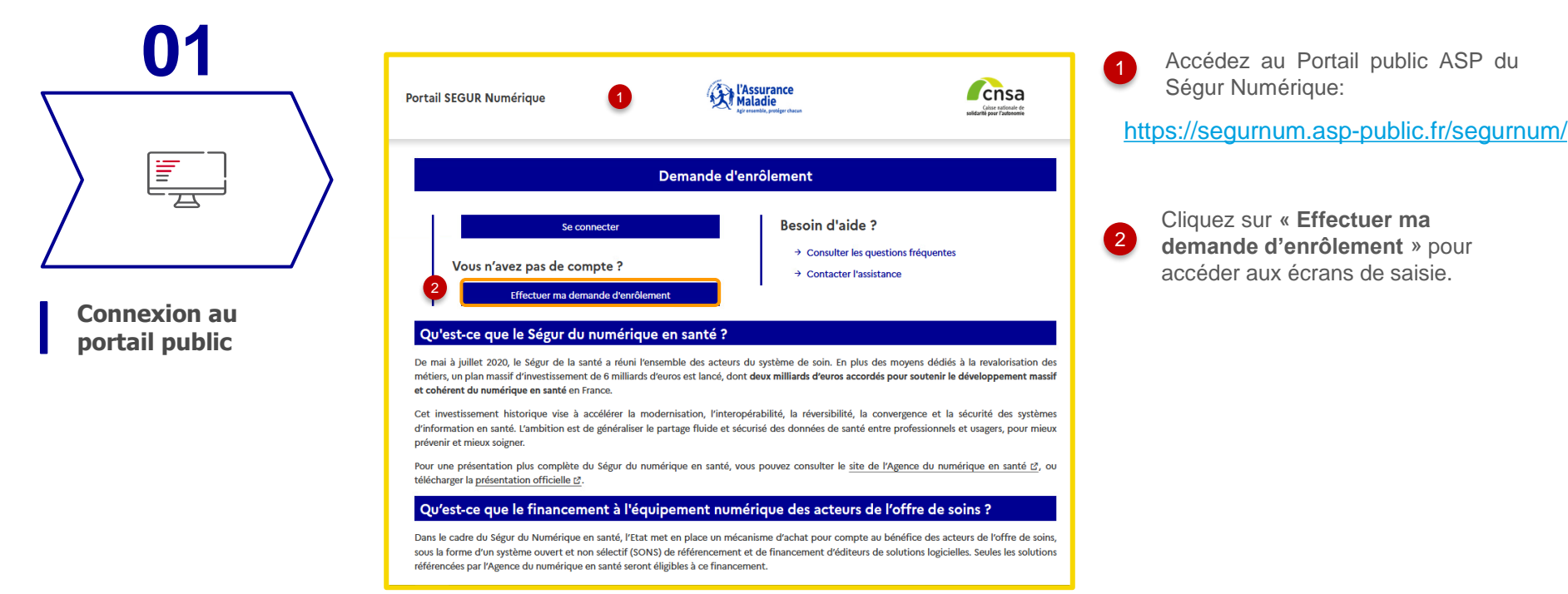

#### Portail public ASP du Ségur Numérique

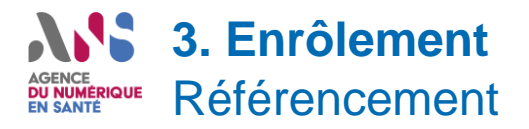

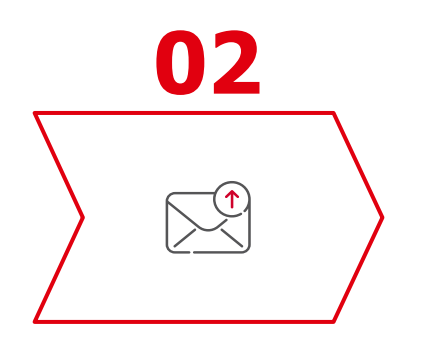

Dépôt de la demande d'enrôlement

2

| MINISTÈRE<br>DES SOLIDARITÉS<br>ET DE LA SANTÉ<br>L'àvrit<br>L'àvrit<br>Vaurnité | Besion d'aide ?<br>Caisse nationale de<br>solidarité pour l'autonomie<br>Caisse nationale de<br>solidarité pour l'autonomie<br>Caisse nationale de<br>solidarité pour l'autonomie | ^ |
|----------------------------------------------------------------------------------|----------------------------------------------------------------------------------------------------|---|
| Espace de création                                                               | Demande d'enrôlement                                                                                                    |   |
| 1 - Logiciel                                                                     | Logiciel :                                                                                                    |   |
| 2 - Demandeur                                                                    | Nº unique de référencement (ANS) * :                                                                                                    |   |
| 3 - Coordonnées bancaires                                                        | 1 Nº unique de référencement (ANS) 2 Q Rechercher                                                                                                    |   |
| 4 - Confirmation                                                                 | ← Retour                                                                                                    |   |

Saisissez le numéro unique de référencement ANS délivré à l'opérateur développeur.

Cliquez sur « **Rechercher** » pour ramener les informations sur le portail ASP (ex: couloir du logiciel).

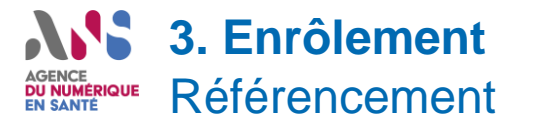

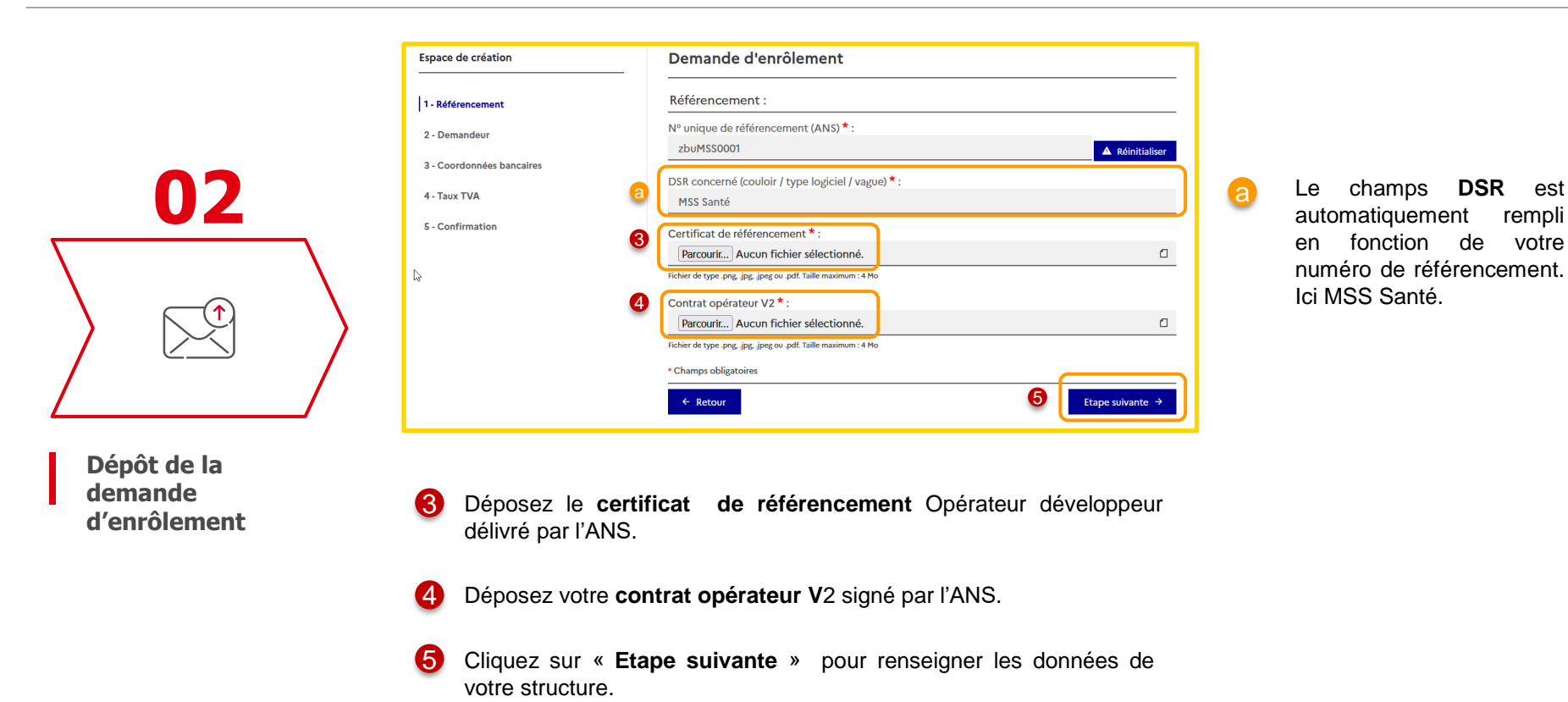

Rubriques à compléter pour la demande d'enrôlement

### **3. Enrôlement** Demandeur: personne morale

02

Dépôt de la demande d'enrôlement

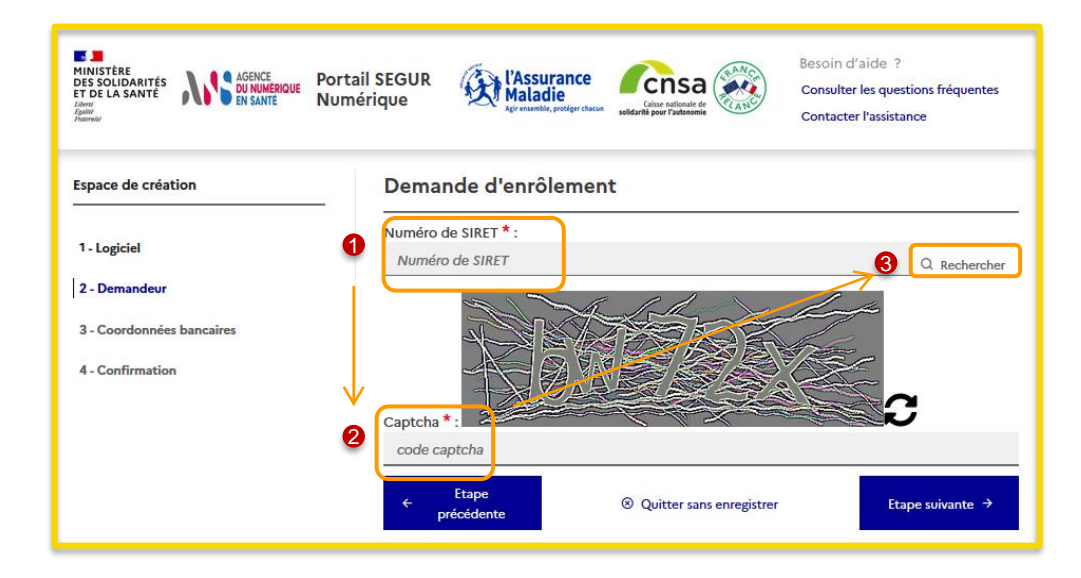

- Saisissez votre numéro SIRET sans cliquer sur « Rechercher ».
- 2 Saisissez le code captcha affiché.

3

Cliquez sur « **Rechercher** » pour ramener et afficher les informations du bodacc.

Rubriques à compléter pour la demande d'enrôlement

### **3. Enrôlement** Demandeur: personne morale

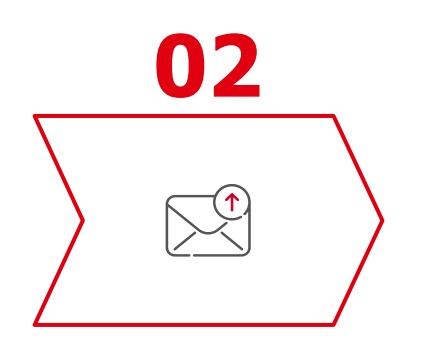

Dépôt de la demande d'enrôlement

| Dénomination sociale * :<br>ACENT                                    | 6        |
|----------------------------------------------------------------------|----------|
| A Nom commercial * :                                                 | 4        |
| Identité du destinataire / service :                                 |          |
| <u>s</u>                                                             | <b>D</b> |
| Entrée / Bât / Immeuble :                                            | 6        |
|                                                                      |          |
| N°: Extension: 5 Type de voie *:                                     |          |
| 2 Ý Sélectionner un type de voie                                     |          |
| Nom de voie * :                                                      |          |
|                                                                      |          |
|                                                                      |          |
| Complement d'adresse :                                               |          |
|                                                                      |          |
| Code postal *: 6 Commune *:                                          |          |
| Sélectionner une commune V                                           |          |
|                                                                      | 4        |
| Bon de commande (ou devis signé) auprès de l'operateur développeur * |          |
| Parcourir Aucun fichier sélectionné.                                 |          |
| Fichier de type .png, .jpg, .jpeg ou .pdf. Taille maximum : 4 Mo     |          |
|                                                                      |          |

Affichage de la dénomination sociale et de l'adresse postale.

Complétez le **Nom commercial**, puis sélectionnez le **type de voie** et la **commune** correspondant à l'adresse.

Si vous êtes opérateur acheteur, téléchargez le **bon de** commande signé.

Ce champ est invisible pour les opérateurs développeur.

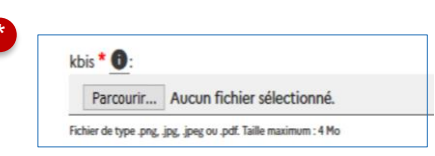

Si vous modifiez la dénomination sociale, le champ « **kbis** » apparaît et vous déposez un fichier **kbis** justifiant la modification.

#### **3.** Enrôlement AGENCE DU NUMÉRIQUE EN SANTÉ Demandeur: personne physique

|                                        | s://segurnum-val.asp-public.fr/segurnum/enrolement_de (80%) ···· ♥ 巻 ☆ 业 III\ ① =<br>Demandeur :<br>1 Je suis le représentant légal du fournisseur * : | <ul> <li>Indiquez si vous êtes le représentant légal<br/>du fournisseur.</li> </ul> |
|----------------------------------------|----------------------------------------------------------------------------------------------------|-------------------------------------------------------------------------------------|
| 02                                     | Oui     Non Nom du représentant * : Nom Du Représentant                                                                                                | Cas 1: vous êtes le représentant légal                                              |
|                                        | Prénom du représentant *:         Prénom Du Représentant     Email du représentant *:     Email du représentant *:                                     | Saisissez les informations obligatoires du représentant.                            |
|                                        | Confirmation email du représentant * :                                                                                                    | Oéposez une pièce d'identité du représentant légal.                                 |
| Dépôt de la<br>demande<br>d'enrôlement | Téléphone du représentant * :<br>Téléphone du représentant                                                                                             | Passez à l'étape suivante » pour renseigner les coordonnées bancaires.              |

| AGENCE<br>DU NUMÉRIQUE | <b>3.</b> Enrole | ment                                                                                                    |
|------------------------|------------------|----------------------------------------------------------------------------------------------------|
| EN SANTE               | Demanue          | Demandeur :                                                                                                    |
|                        |                  | Je suis le représentant légal du fournisseur * :<br>O Oui<br>Non                                                                                                    |
|                        |                  | 2 Nom du représentant * :<br>Nom Du Représentant                                                                                                    |
|                        |                  | Prénom du représentant * :<br>Prénom Du Représentant                                                                                                    |
|                        | 02               | Email du représentant * :<br>Email du représentant<br>Confirmation email du représentant * :                                                                                                    |
| $\sum$                 |                  | Téléphone du représentant * :         Téléphone du représentant         CNI, passeport ou titre de séjour du représentant         Parcourk         Accun fichier sélectionné.                                                                                                    |
|                        |                  | Image: A state of the state of the state |
| Dép                    | ôt de la         | Email du dépositaire :<br>Email du dépositaire :<br>Email du dépositaire :                                                                                                    |
| d'en                   | rôlement         | Téléphone du dépositaire * :<br>Téléphone du dépositaire                                                                                                    |
|                        |                  | CNI, passeport ou titre de séjour du demandeur     Parcouriz Aucun fichier sélectionné.     Teileré type gr.g. get optic tale namemen 4 Min                                                                                                    |
|                        |                  | Merci de préciser votre qualité en tant que tiers déclarant         O Centre de gestion, expert-comptable         Module contrat de prestation                                                                                                    |
|                        |                  | O Employé de la personne morale<br>Piddéle de mandat                                                                                                    |
| 14                     |                  | • Change obligatoires     • Etape précédente     ③ Quitter sans enregistrer     ⑦     Tage suivante →                                                                                                    |

**0 F u u t i u u u t** 

ก Indiquez si vous êtes le représentant légal du fournisseur

#### Cas 2: vous n'êtes pas le représentant légal

- Saisissez les informations obligatoires du représentant
- Déposez une pièce d'identité du représentant légal

Saisissez les informations obligatoires du dépositaire

La boite mail saisie sera celle sur laquelle arriveront tous les mails.

Déposez une pièce d'identité du dépositaire

#### Précisez votre qualité.

2

3

4

6

6

7

- Vous êtes un centre de gestion, ...: déposez votre contrat de prestation

- Vous êtes un employé: déposez le mandat du représentant légal

Passez à l'étape suivante pour renseigner les coordonnées bancaires.

Rubriques à compléter pour la demande d'enrôlement

### **3. Enrôlement** Demandeur : personne physique

<u>1<sup>er</sup> cas</u> : Vous êtes le représentant légal du fournisseur

#### Vous renseignez :

- Nom du représentant
- Prénom du représentant
  - Email du représentant
  - Confirmation email du représentant
  - Téléphone du représentant
  - Pièce d'identité (CNI, Passeport, Titre de séjour) en cours de validité

### <u>2ème cas</u>: Vous n'êtes pas pas le représentant légal du fournisseur (tiers déclarant)

#### Vous renseignez :

- Nom du représentant
- Prénom du représentant
- Email du représentant
- Confirmation email du représentant
- Téléphone du représentant
- Pièce d'identité en cours de validité (CNI, Passeport, Titre de séjour) du représentant
- Nom du dépositaire
- Prénom du dépositaire
- Email du dépositaire
- Confirmation email du dépositaire
- Téléphone du dépositaire
- Pièce d'identité en cours de validité (CNI, Passeport, Titre de séjour du dépositaire)
- Qualité de tiers déclarant
- Mandat du représentant légal

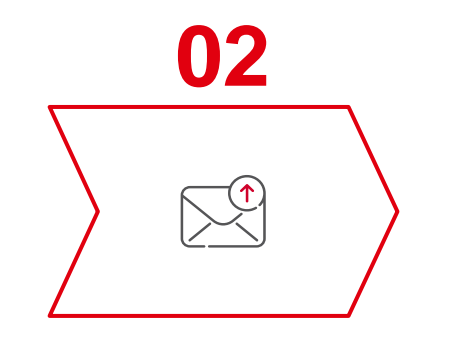

Dépôt de la demande d'enrôlement

### **3. Enrôlement** Coordonnées bancaires

MINISTÈRE Besion d'aide ? MINISTÉRE DES SOLIDARITÉS ET DE LA SANTÉ Portail SEGUR Assurance Maladie 🚺 cnsa 🏹 Consulter les questions fréquentes Numérique Caisse nationale de Liberté Égalité Fraterni Contacter l'assistance Demande d'enrôlement 02 Espace de création 0 Saisissez IBAN \* : 1 les 1 - Logiciel informations obligatoires. IBAN 2 - Demandeur Nb : La Domiciliation sera BIC\*: 3 - Coordonnées bancaires automatiquement BIC renseignée. 4 - Confirmation Titulaire \*: TITULAIRE Domiciliation \*: Domiciliation 2 Déposez votre RIB Dépôt de la RIB \*: 2 demande Parcourir... Aucun fichier sélectionné. 3 Passez à Fichier de type .png, .jpg, .jpeg ou .pdf. Taille maximum : 4 Mo l'étape d'enrôlement préciser suivante pour ← Etape précédente ② Quitter sans enregistrer Etape suivante  $\rightarrow$ votre régime de TVA.

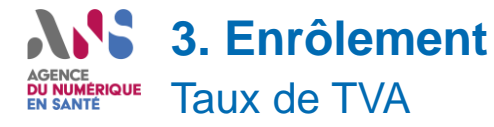

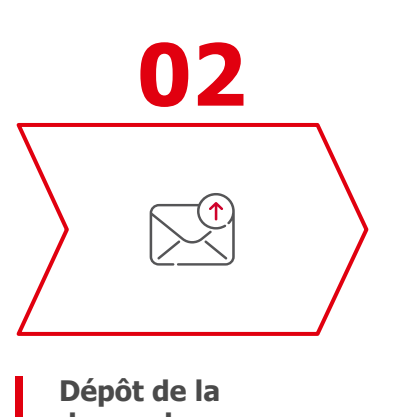

demande d'enrôlement

| Espace de création        | Demande d'enrôlement             |
|---------------------------|----------------------------------|
| 1 - Référencement         | Régime TVA :                     |
| 2 - Demandeur             | Taux TVA *:                      |
| 3 - Coordonnées bancaires | Choisir une option               |
| 4 - Taux TVA              | Choisir une option<br>TTC - 8.5% |
| 5 - Confirmation          | TTC - 20%<br>TTC - 0%            |
|                           | нт                               |

Saisissez le taux de TVA qui s'applique à votre structure.

Si vous choisissez un régime HT, vous devrez produire une attestation de 'Non-assujettissement à la TVA' délivrée par la Direction des Finances Publiques.

2

Passez à l'étape suivante pour accéder au récapitulatif de vos saisies.

### **3. Enrôlement** Récapitulatif et finalisation de la demande

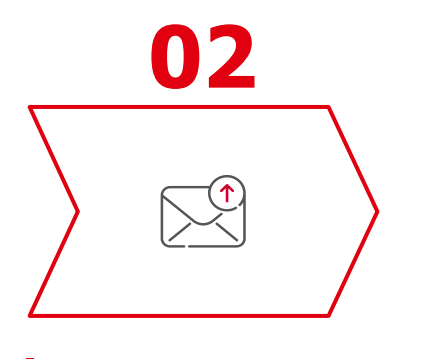

Dépôt de la demande d'enrôlement

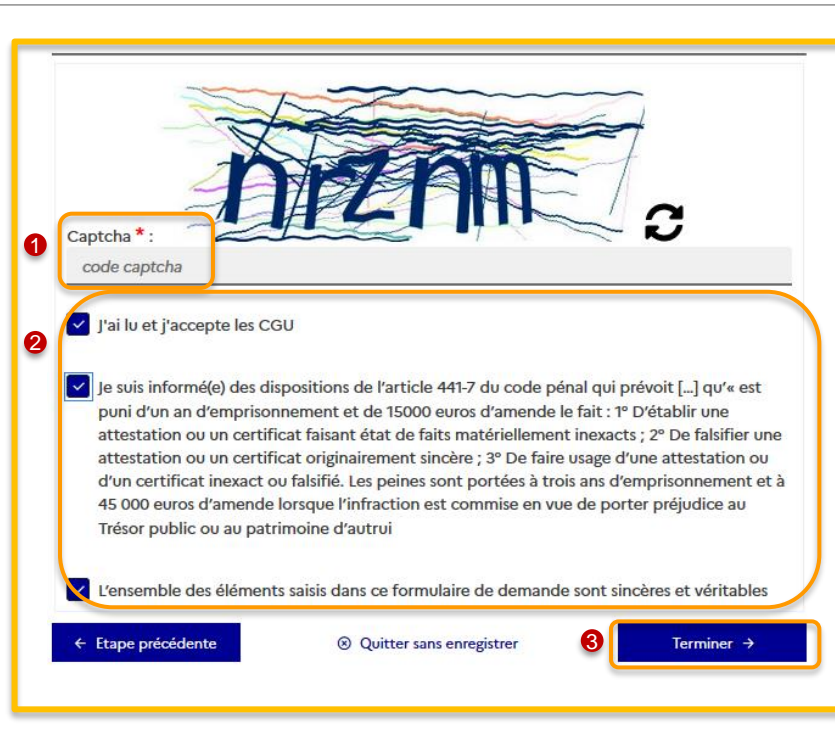

**Un récapitulatif** de votre demande d'enrôlement vous est présenté.

Bien relire les données et corriger si besoin.

Au bas de la page s'affiche les informations ci-contre.

Saisissez le code captcha affiché

Cochez les cases qui vous responsabilisent d'un point de vue légal

Cliquez sur « Terminer » pour finaliser la demande et afficher <u>la pop-in de confirmation suivante</u>:

#### Confirmation

Demande d'enrôlement validée. Le numéro de votre demande est le ENRO011MO. Merci de le conserver et le communiquer en cas d''échange avec notre plateforme de support.

ок

### **3. Enrôlement** Validation du compte et réception des identifiants de connexion

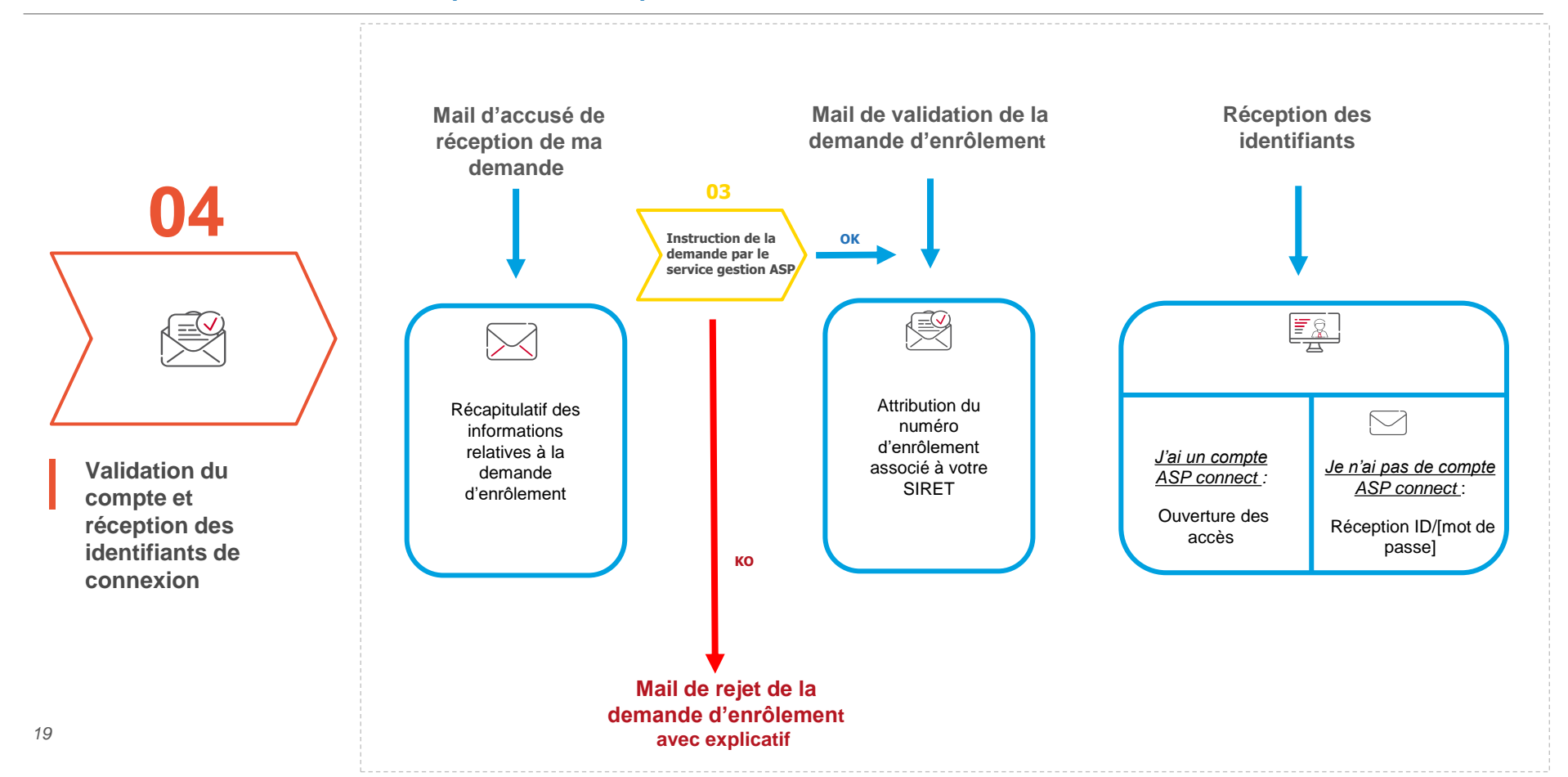

- Enrôlez-vous dès que vous avez rassemblé toutes les pièces
- Renseignez l'adresse mail de la personne qui va recevoir les mails de confirmation ou de rejet des demandes
- Vérifiez la réception d'un accusé réception pour le dépôt de la demande d'enrôlement auprès de l'ASP
- A noter. Si vous possédez déjà un compte à l'ASP lié à l'adresse mail utilisée par le dépositaire, vous ne recevrez pas de nouveau couple login/mot de passe, mais seulement un mail vous indiquant l'extension de votre habilitation au portail Ségur Numérique
- Assurez-vous de sélectionner le bon taux de TVA
- <u>Assurez-vous que le bon de commande auprès de l'Opérateur Développer sous-traitant fasse explicitement</u> <u>apparaître les éléments mentionnés dans l'Appel à financement des opérateurs MSSanté</u>
- Opérateurs déjà <u>connus de l'ASP pour SEGUR</u>: Utilisez l'enrôlement complémentaire lorsque vous avez déjà une habilitation au portail (à partir du 23/02/2023).
- Documents lisibles

### **4. Présentation du processus de financement** Etapes de la demande d'avance

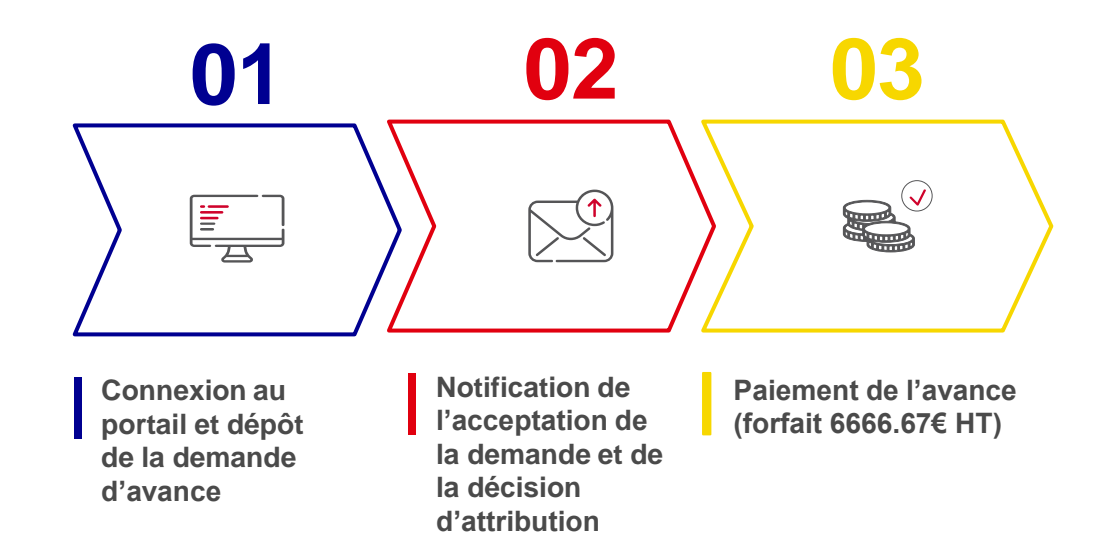

### **3. Enrôlement** Portail public Ségur numérique

Vous avez vos identifiant et mot de passe pour accéder au portail ASP du Ségur Numérique

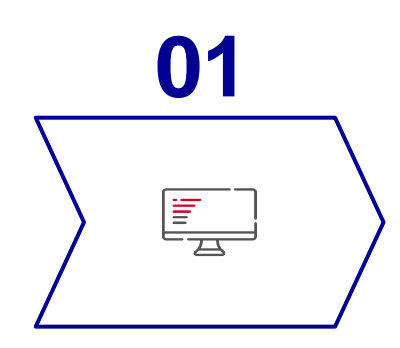

Connexion au portail public

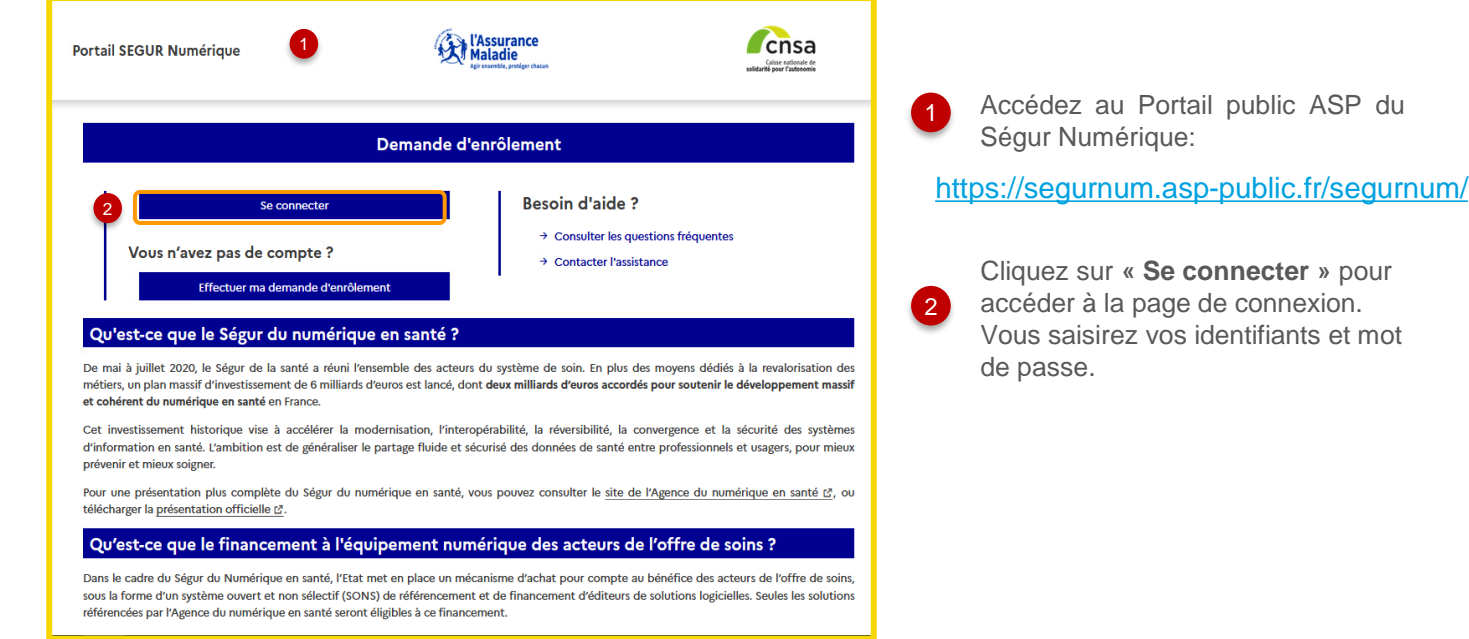

### **4. Présentation du processus de financement** Demande d'avance

3

|                     | REPUBLICUE<br>Participation<br>Participation<br>Accurel Envidement Commanded from      | rtail SEGUR Numérique<br>f<br>mon compte × Beuoin d'aide ? ×                                                                                                    | Op-Av MSS<br>Opfrateur<br>I®Se dikonnecter                                                                                                    | 1 Vous cliquez sur<br>l'onglet « <b>Demande</b> |
|---------------------|----------------------------------------------------------------------------------------|----------------------------------------------------------------------------------------------------|----------------------------------------------------------------------------------------------------|-------------------------------------------------|
| 01                  | Ha demande de financemer<br>1- Ma demande d'avance<br>2 - Ma demande de solde          | Information de la demande Capitade CIVA applicable: 2015                                                                                                    | Na demande d'avance<br>Montant fixe digible pour l'opérateur :<br>1000.00                                                                                                    | de financement »                                |
|                     | Respondent<br>SIRET:<br>39172919600040<br>Dénimination sociale:<br>PROCIVIS IMMOBILIER | Nombre de Boles Ave Lettres (BAL suttachées à des applications):     Nombre de BAL organisationnelles actuelles :     Nombre de BAL organisationnelles actuelles : | Nombre de BAL applicatives estimées à la date de clôture :<br>Nombre de BAL organisationnelles estimées à la date de clôture :<br>Nombre de BAL personnelles estimées à la date de clôture : |                                                 |
| Dépôt de la demande | Pan dia ular Accessibilità Mentions ligides COU                                        | rol ser<br>In expression<br>executivity<br>(a) CSEGURNUM 2022                                                                                                    | vernament.fr service public.fr datagovs.fr                                                                                                    |                                                 |

- 2 Les champs « Taux de TVA applicable » et « Montant fixe éligible pour l'opérateur » sont renseignés automatiquement selon votre enrôlement et les dispositions de l'appel à financement MSS Opérateur.
- Renseignez les six champs obligatoires : Concernant les boîtes aux lettres actuelles et les boîtes aux lettres estimées à la date de clôture
  - Cliquez sur « valider » pour envoyer votre demande d'avance.

### **4. Présentation du processus de financement** Demande d'avance

| 02 |                              |
|----|------------------------------|
|    | $\left\langle \right\rangle$ |

Notification de l'acceptation de la demande et de la décision d'attribution

| Non securise   Milps://segu                                                               | rnum-valasp-public#/segumums/demande_avance_opera                                                                                                    |                                                                                                    |                                                                                                    | V. C 70 7=                                                                                                    | ₩ 🛎     |                     |
|-------------------------------------------------------------------------------------------|----------------------------------------------------------------------------------------------------|----------------------------------------------------------------------------------------------------|----------------------------------------------------------------------------------------------------|----------------------------------------------------------------------------------------------------|---------|---------------------|
|                                                                                           | laux de 1VA applicable:                                                                                                    |                                                                                                    | Montant fixe eligible pour l'operateur :                                                                                                    |                                                                                                    |         |                     |
| Récapitulatif                                                                             | 20 %                                                                                                    |                                                                                                    | 8000                                                                                                    |                                                                                                    |         |                     |
| unique de rèferencement (ANS):                                                            | Nombre de Boites Aux Lettres (BAL r                                                                                                    | attachées à des applications):                                                                                                    | Nombre de BAL applicatives estimées à la                                                                                                    | date de clôture :                                                                                                    |         |                     |
| uMSS0046                                                                                  | 10                                                                                                    |                                                                                                    | 10                                                                                                    |                                                                                                    |         | 🛛 🤍 Votre demande e |
| RET:                                                                                      | Nombre de BAL organisationnelles a                                                                                                    | ctuelles :                                                                                                    | Nombre de BAL organisationnelles estimée                                                                                                    | es à la date de clôture :                                                                                                    |         | outomotiquomont     |
| 7919600040                                                                                | 10                                                                                                    |                                                                                                    | 10                                                                                                    |                                                                                                    |         | automatiquement     |
| nimination sociale:                                                                       | Nombre de BAL personnelles actuel                                                                                                    | es :                                                                                                    | Nombre de BAL personnelles estimées à la                                                                                                    | date de clôture :                                                                                                    |         | validée.            |
| ALTER PRODUCER                                                                            | 10                                                                                                    |                                                                                                    | 10                                                                                                    |                                                                                                    |         |                     |
| resse:<br>CHEM DE MONS                                                                    | Pièces justificatives                                                                                                    |                                                                                                    |                                                                                                    |                                                                                                    |         | Elle est au sta     |
| our victorie o Ascig                                                                      | Nom fichier                                                                                                    | * Tune                                                                                                    | Date de dépôt                                                                                                    | Consulter                                                                                                    |         | «decidee».          |
| min de Presier                                                                            | the second second | ijp.                                                                                                    |                                                                                                    |                                                                                                    |         |                     |
| néro de Dossier:<br>MSS007206                                                             | decision_attribution_FINMSS007206.pdf                                                                                                    | decision_attribution_FINMS5007206                                                                                                    | 09/11/2022                                                                                                    | → Télécharger                                                                                                    |         |                     |
| Numéro de Dossier:<br>INMSS007206<br>Yéposé le:                                           | decision_attribution_FINMSS007206.pdf                                                                                                    | decision_attribution_FINMSS007206                                                                                                    | 09/11/2022                                                                                                    | → Télécharger                                                                                                    |         |                     |
| luméro de Dossier:<br>INMS607206<br>Þéposé le:<br>9/11/2022                               | decision_attribution_FINMSS007208.pdf                                                                                                    | decision_attribution_FINMSS007208                                                                                                    | 09/11/2022                                                                                                    | → Télécharger     Précédent 1                                                                                                    | Suivant |                     |
| kumide de Dossier:<br>INMSS007206<br>Dépose le:<br>Inf/17022<br>Statut:                   | Courriels automatiques envoyés                                                                                                    | decision_attribution_FINMS5007208                                                                                                    | 09/11/2022                                                                                                    | Y Télécharger     Précédent     1                                                                                                    | Suivant |                     |
| Inmitris de Douslier:<br>IN MISSO07206<br>Aprola fair<br>Brit/2022<br>Lativit:<br>Récidée | decision_attribution_FINMISS007208.pdf Courriels automatiques envoyes 09/TVZ2-Acceptation da votre demande da finan                                                                                                    | decision_attribution_FINMSS007208                                                                                                    | 08/11/2022                                                                                                    | Y Télécharger     Précédent     1                                                                                                    | Suivant |                     |
| uméro de Docules:<br>NHX5007206<br>YM12022<br>atu:<br>icidée                              | decision_attribution_FIN4M55007208.pdf Courriels automatiques envoyés 0h71/22 - Acceptation de votre demande de finan Bibjet_Acceptation de votre demande de finane                                                                                                    | decision_attribution_FRM155007208 decision_attribution_FRM155007208 cement dam la cadre du Financeme want dam la cadre du Financemet                                                                                                    | 09/11/2022                                                                                                    | Télécharger     Précédent     1                                                                                                    | Suivant |                     |
| uméro do Dosisie:<br>NHSS007206<br>épole le:<br>H11/2022<br>ahut:<br>écidée               | decision_attribution_FH4M55007208.pdf Courriels automatiques envoyés 09/17/22 - Acceptation de votre demande de finance Date_freevoj 69/17/222 - 155/201 Datestination; op avranseutode kom                                                                                                    | decision_attribution_FRMH55002208 coment dans le cadre du financeme net dans le cadre du financeme                                                                                                    | 09/11/2022                                                                                                    |                                                                                                    | Sulvant |                     |
| umferd de Dossien:<br>MESSO2200<br>4pose Re:<br>MT127022<br>atue:<br>Icolde               | Courriels automatigues envoyes ONTV22 - Acceptation de vote demande de finane Digit; Acceptation de vote demande de finane Esté financi, divitraz taszar<br>Battimatigu; en envoyeds National de vote demande de finane Esté financi, divitraz taszar<br>Battimatigu; en envoyedsek.com                                                                                                    | decision_attribution_FINHESOU7208 decision_attribution_FINHESOU7208 comment dam le cadre du Financemen.                                                                                                    | 09/11/2022                                                                                                    | Télécharger      Précédent 1  791960046.                                                                                                    | Suivant |                     |
| undeo de Docisies:<br>Witsson2200<br>VIT2022<br>atxi:<br>cicide                           | decision_attribution_FINMISS007208.pcff      Courriels automatiques envoyds      @0/11/22 - Acceptation de votre demande de linnare     Déjét_i Acceptation de votre demande de linnare     Déjét_i Acceptation de votre demande de linnare     Detitutifiér_s are annaseatolesk.com      Madame, Monique      Voer endepsil définite annabien de de finare                                                                                                    | decision_attribution_FINH55007206 decision_attribution_FINH55007206 cement dam le cadre du financeme met dam le cadre du financement des spérateurs H55anté FINH met dam le cadre du financement des spérateurs H55anté FINH met dam le cadre du financement des spérateurs H55anté FINH                                                                                                    | 09/11/2022<br>55007206 dépende la 09/11/2022 pour la 518ET 38/7<br>39/17/119000040.                                                                                             | Y Télécharger      Précédent 1                                                                                                    | Suivan  |                     |
| uméro de Docules:<br>NHSSO02206<br>V/TI/2022<br>atu:<br>acidée                            | decision_attribution_FINMS5007208.pdf<br>Courriels automatiques envolves<br>00/11/22 - Acceptation de votre demande de finance<br>Dépit_: Acceptation de votre demande de finance<br>Dépit_: Acceptation de votre demande de finances<br>Destinatellez : op-av masportfoek.com<br>Madam, Monism;<br>Vous trouvers L decision d'attribution do finances<br>Pour touire information complementair, vece pour                                                                                                    | decision_attribution_FINH55007208 decision_attribution_FINH55007208 cement dans le cadre du Financeme enet dans le cadre du Financement des repérateurs HSSanté FINH5 met des opérateurs HSSanté FINH55007208 le 001/12022 pour le SINT met des opérateurs HSSanté FINH55007208 le 001/12022 pour le SINT met des opérateurs HSSanté FINH55007208 le 001/12022 pour le SINT                                                                                                    | 09/11/2022<br>55007206 Aliposée le 09/11/2022 pour le SIRET 39/7<br>39/7791900040.<br>Ill -http://anorum.sip.public.l/s/-dans votre espic.                                      | Y Téléchanger Précédent                                                                                                    | Sulvant |                     |
| kuméra de Dousian:<br>INMESSO07200<br>Aprova ka:<br>april 1/2022<br>Tatut:<br>akacidée    | decision_statibution_FINMESO02205.pdf<br>Courtels automatigues envoyes<br>00171/21 - Acceptation dis votre demande de finance<br>Digit_Acceptation dis votre demande de finance<br>Digit_Acceptation dis votre demande de finance<br>Digit_Acceptation dis votre demande de finance<br>Digit_Acceptation dis votre demande de finance<br>Digit_Acceptation dis votre demande de finance<br>Digit_Acceptation dis votre demande de finance<br>Digit_Acceptation dis votre demande de finance<br>Digit_Acceptation dis votre demande de finance<br>Digit_Acceptation dis votre demande de finance<br>Digit_Acceptation dis votre dis de demande de financement<br>Non une depande une demande de financement<br>Non une depande une demande de financement<br>demande de votre est de demander de annexer<br>Calence de annexer                                                                                                    | decision_attribution_EINHESS02208 decision_attribution_EINHESS02208 comment dams la cadro du Financemen ms opérateurs HESBeet Financement des opérateurs HESBeetd Financement des opérateurs HESBeetd Financeme | 09/11/2022<br>5500/206 déposée le 09/11/2022 pour le SIRET 38/7<br>39/7791900040.<br>La Antipulingarrom.asp.poblic, Mr. dans votre espa-<br>lic, Mngurtum/contacter_assistance. | Précédent 1  Précédent 1 | Suivant |                     |
| Numferd de Dousier:<br>INHSSD07206<br>INHSSD07206<br>InHTT7022<br>Itath/:<br>Acide        | Courriells automatigues envoyes  Courriels automatigues envoyes  MNTV22 - Acceptation de votre demande de finance Dejér, Acceptation de votre demande de finance Dejér, Acceptation de votre demande de finance Determingion (NNTV222 155.20 DestInitiérs; op avranseordeak.com Non ane dépose trac demande de financement Non ane dépose trac demande de financement Coursevers Là décian attrabués de Afinace Rour touis information complementain, vons pour Coulement.                                                                                                    | decision_attribution_FINH55007206 decision_attribution_FINH55007206 assment dam ls sadre du Financema net dam ls cadre du Financema net dam ls cadre du Financemant das opérateurs HISSanté FINH server contacter Passitance mait via la ion https://tegurum.ap.pdb de ne pay yripponde.                                                                                                    | 09/11/2022<br>5500/206 déposée la 09/11/2022 pour la SIRET 39/7<br>39/7/11/900040.<br>Sil J-MISCIANGUMUNT.<br>La DiAgoumunt/contacter_assistance.                               | Pelocharger Pelochere      Tatalogoe      ace personnel securial.                                                                                                    | suivant |                     |

Dans l'accordéon « **Pièces justificatives** », cliquez sur « **Télécharger** » pour obtenir la décision d'attribution de l'aide de l'Agence de Services et de Paiement.

Dans l'accordéon « Courriels automatiquement envoyés », vous trouvez le courriel de validation de votre demande de financement, envoyé à l'adresse mail renseignée lors de l'enrôlement.

### **4. Présentation du processus de financement** Demande d'avance

|                    | 👔 Schorma 🖓 Jira 🐙 my.asp-public - Acc 📧 GroupWise (Pascel. 👔 SEGURNUM - Valida 💿 SEGURNUM - For 🖙 XStudia Web 💿 Sérapis 💿 SEGURNUM - Contr 💿 SEGURNUM - Contr 💿 Controller 👔 SEGURNUM - Form 🚳 Outlook.com - Caur 💿 Teaming »             |
|--------------------|----------------------------------------------------------------------------------------------------|
|                    | Details de la demande honero Franssocoroz - Avance - Starot - Decidee - Fare le honorzozz                                                                                                    |
| 03                 | N°unique de rèferencement (ANS):         Information de la demande         +                                                                                                    |
|                    | SIRET: Pièces justificatives +                                                                                                    |
| $\backslash$       | Dénimination sociale: Courriels automatiques envoyés +<br>NJJ IMMOBILIER                                                                                                    |
|                    | Adresse:<br>16 COUR DE LEUROPE<br>78498 POISSY                                                                                                    |
|                    | Numéro de Dossier:<br>FINMSS006702                                                                                                    |
|                    | Déposé le:<br>10/10/2022                                                                                                    |
|                    | Sulvi Financier –                                                                                                    |
|                    | Numéro de la Objet du Type du Etat du Motif de rejet du Montant calculé Date de Date de mise en Montant Date de paiement Avis de<br>demande versement versement paiement paiement Avance/Solde validation paiement payé effective paiement |
| l'avance (forfait) | FINMSS006702M0 VERSE001 AVANCE Palement effectué 6666,676 10/10/22 10/10/22 6666,676 11/10/22 00                                                                                                    |
|                    | Précédent 1 Suivant                                                                                                    |

Une fois le versement de votre avance effectué, l'accordéon « **Suivi financier** » apparaît avec le récapitulatif du flux financier ainsi que l'avis de paiement téléchargeable.

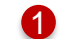

Cliquez sur l'icône **Document** pour le télécharger.

#### AGENCE EN SANTE S. Liens et documents utiles

### Ø

- Site industriel : documentation financement
- Site internet de l'ANS: page opérateur-MSSanté et Appel à financement MSSanté Opérateurs
- Site internet de l'ANS FAQ: <u>https://industriels.esante.gouv.fr/faq-des-industriels?mots\_filter=avance</u>
- Portail ASP : <u>https://segurnum.asp-public.fr/segurnum/</u>
- Site de l'ASP : Guide utilisateur fournisseur L'enrôlement auprès de l'ASP
- Site de l'ASP FAQ : Foire aux questions
- Site ASP: aide utilisateur contacter l'assistance

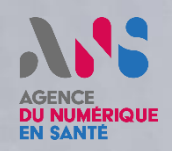

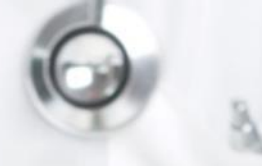

# QUESTIONS / RÉPONSES

1 Cellin

N'hésitez pas à poser vos différentes questions sur la procédure de financement.

L'objectif conjoint étant de faciliter les demandes de financement pour les éditeurs et d'éviter les rejets

# AGENCE DU NUMÉRIQUE EN SANTÉ

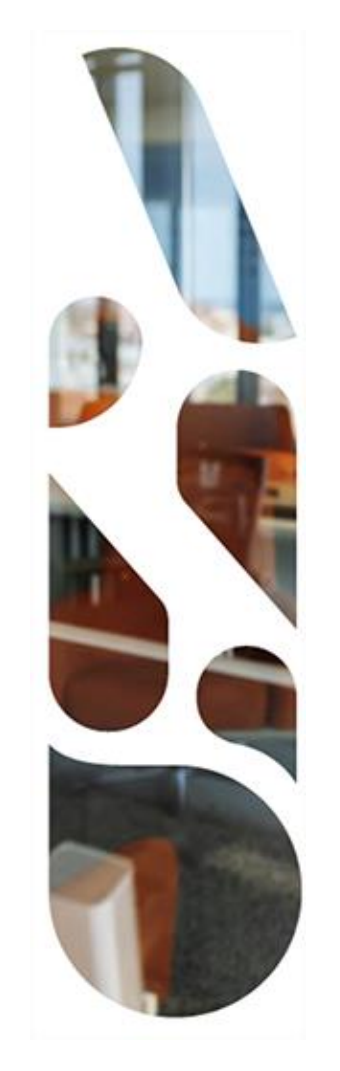

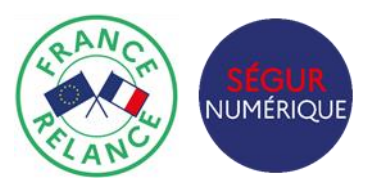

## **Merci pour votre attention !**

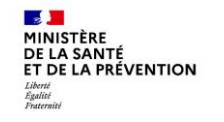

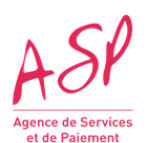

28

# AGENCE DU NUMÉRIQUE EN SANTÉ

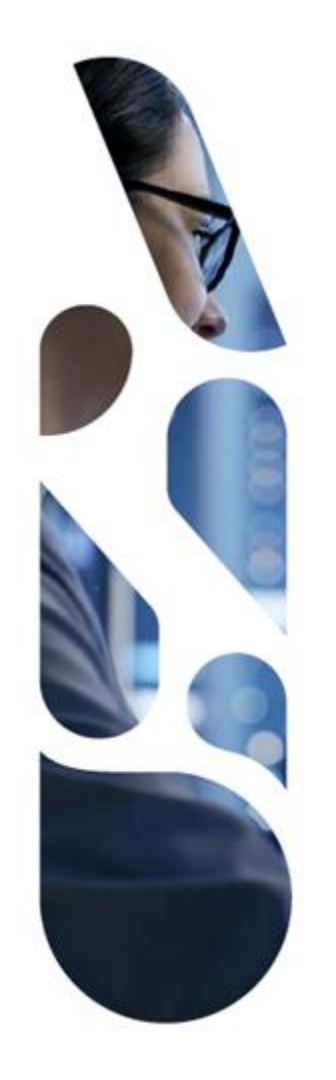

### esante.gouv.fr

Le portail pour accéder à l'ensemble des services et produits de l'agence du numérique en santé et s'informer sur l'actualité de la e-santé.

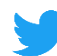

@esante\_gouv\_fr

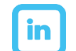

linkedin.com/company/agence-du-numerique-en-sante